K/H System オンライン英語コミュニケーション研修

# Paypal 決済手順

PayPal では、アカウントを作成することなく、クレジットカードやデビットカードでのお支払いが可能です。

- ※ PayPal でアカウントを作成すれば: 米国の銀行口座からの口座振替も可能 アカウントの作成は手数料・月会費などは不要
- 万が一、PayPalの決済で何か問題が生じた場合は、support@kh-system.com にご連絡ください。
  - ▶ A: 既に PayPal アカウントをお持ちの方
  - ▶ B: PayPal アカウントをお持ちでない方
- また、領収書の発行については、最後のページ(p.4)をご確認ください。

A: 既に PayPal アカウントをお持ちの方

Step 1 Invoice メールの「View and Pay Invoice」ボタンをクリック → PayPal の決済画面へ飛ぶ

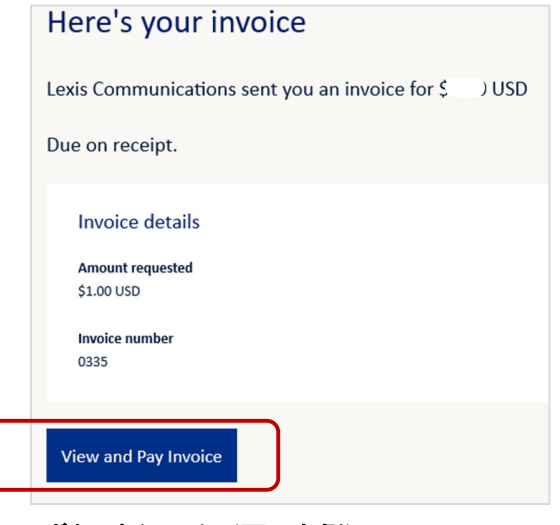

Step 2

「Paypal」ボタンをクリック(画面右側)

|   | Amount due: \$                                                                   |   |
|---|----------------------------------------------------------------------------------|---|
|   | Select payment method:                                                           |   |
|   | PayPal                                                                           |   |
| 4 | venmo                                                                            | Ť |
|   | PayPal CREDIT                                                                    |   |
|   | Pay Later                                                                        |   |
|   | 🗇 Debit or Credit Card                                                           |   |
|   | Powered by PayPal                                                                |   |
|   | I understand that my data will be<br>subject to the PayPal Privacy<br>Statement. |   |

# Step 3「Pay with PayPal」の画面が表示されたら、PayPal アカウントの E-mail か電話番号、<br/>パスワードなどを入力の上、ログイン。PayPal アカウントから決済

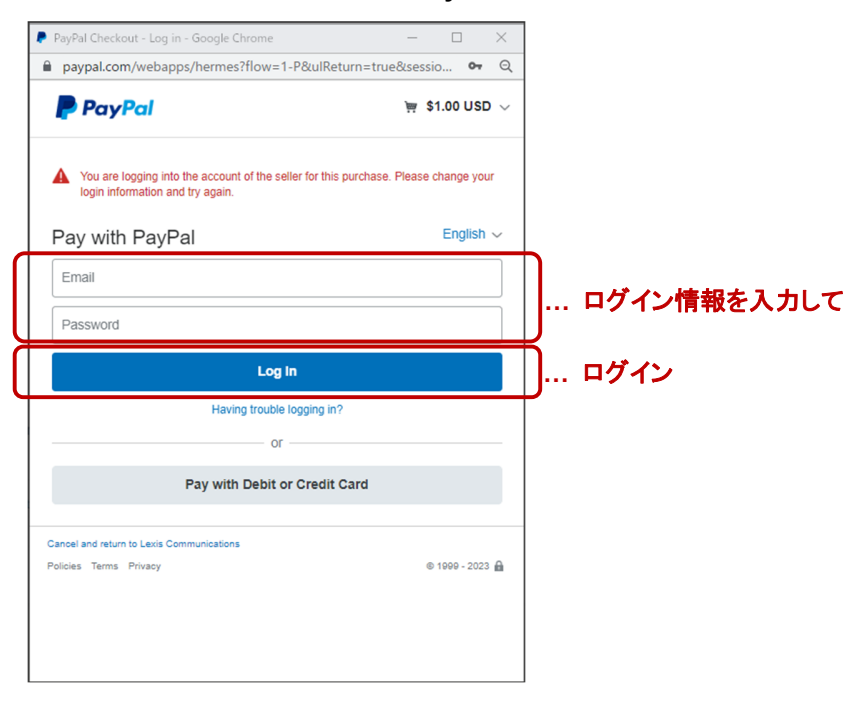

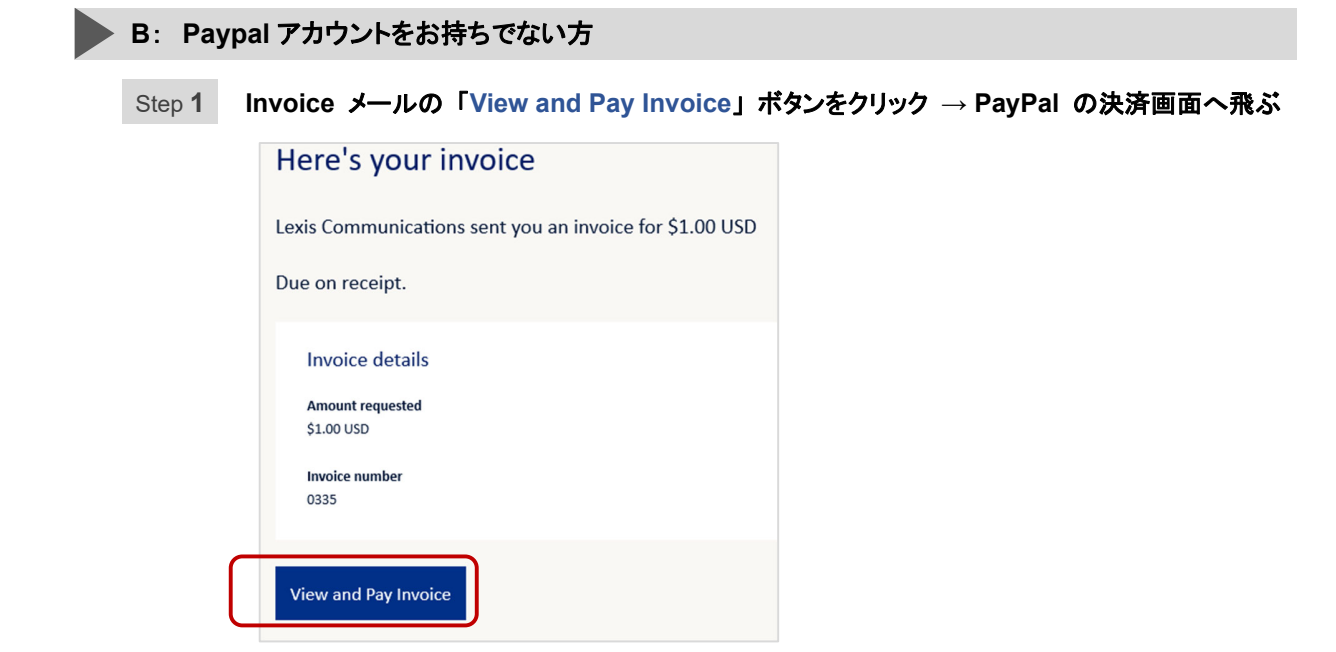

Step 2 「Debit or Credit Card」の黒いボタンをクリック  $\rightarrow$  Step 3 へ

| а |                                                                                      |                                                                    |
|---|--------------------------------------------------------------------------------------|--------------------------------------------------------------------|
|   | Amount due:                                                                          | <b>b</b><br>Balance due: \$                                        |
|   | Select payment method:                                                               | Select payment method:                                             |
|   | PayPal                                                                               | PayPai                                                             |
|   | venmo                                                                                | I understand that my data will be<br>subject to the PayPal Privacy |
|   | Ҏ PayPal CREDIT                                                                      | Statement.                                                         |
|   | Pay Later                                                                            | Paypal のボタンしか表示がない場合は                                              |
| ſ | Debit or Credit Card                                                                 | Paypal ボタンを選択 → Step 4 へ                                           |
|   | You understand that your data will<br>be subject to the PayPal Privacy<br>Statement. |                                                                    |

# Step 3 「PayPal Guest Checkout」の画面が表示されるので、情報を入力

ſ

1. クレジットカードの情報かデビットカードの情報を入力

| PayPal Guest Checkout<br>We don't share your financial details with the<br>merchant. |   |                                                |
|--------------------------------------------------------------------------------------|---|------------------------------------------------|
| Country/Region<br>United States                                                      | ~ | <br>決済をしたいクレジットカード情報、<br>またはデビットカード情報を入力<br>する |
| Expires                                                                              |   |                                                |
| First name Last name                                                                 |   |                                                |

- 2. 続けて、住所や電話番号を入力
- 3. 最後に、一番下の Pay Now をクリック

#### Step 4

b の画面の続き:「Pay with PayPal」の画面が表示されたら

- 1. (c) Email アドレスを入力 するか、(d)「Pay with Debit or Credit Card」のボタンをクリック
  - ※ これまでの閲覧履歴や使用履歴、使用端末などの関係で、(c) か(d)のいずれかの画面が表示 されます。

| С | PayPal                                                               | d 🖻 P PayPal                                                         |  |
|---|----------------------------------------------------------------------|----------------------------------------------------------------------|--|
|   | Pay with PayPal<br>Enter your email or mobile number to get started. | Pay with PayPal<br>Enter your email or mobile number to get started. |  |
|   | Email or mobile number                                               | Email or mobile number                                               |  |
|   | Forgot email?                                                        | Forgot email?                                                        |  |
|   | Next                                                                 | Next                                                                 |  |
|   | or                                                                   | or                                                                   |  |
|   | Create an Account                                                    | Pay with Debit or Credit Card                                        |  |

# 2. クレジットカードの情報かデビットカードの情報を入力

| PayPal Guest Checkout<br>We don't share your financial details with the<br>merchant. |                                           |
|--------------------------------------------------------------------------------------|-------------------------------------------|
| Country/Region<br>United States                                                      | ・・・・ 決済をしたいクレジットカード情報、<br>またはデビットカード情報を入力 |
| Card number                                                                          | する                                        |
| Expires CSC =                                                                        |                                           |
| First name Last name                                                                 |                                           |

力

### 3. 続けて、住所や電話番号を入力

4. 最後に、「アカウントを作成する/しない」を選択し、「Pay Now」をクリック

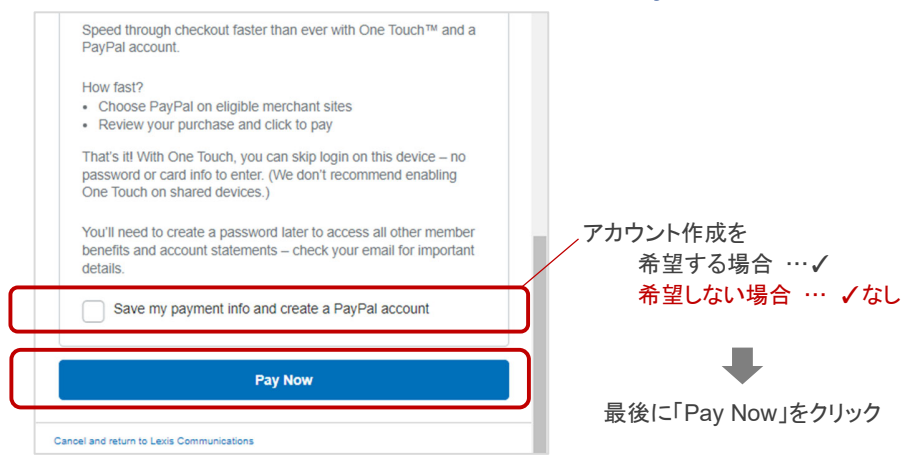

領収書が必要な場合: [支払完了画面 下方] の「Download PDF」をクリック

**支払完了画面**の下方 [Download PDF] をクリックすることで、[Paid] の証明が入った INVOICE がダウンロードできます。下記4点が明記されていることで、通常、この PDF が領収書として使えます(万が一、この PDF では手続きに不十分な場合は、お知らせください)。

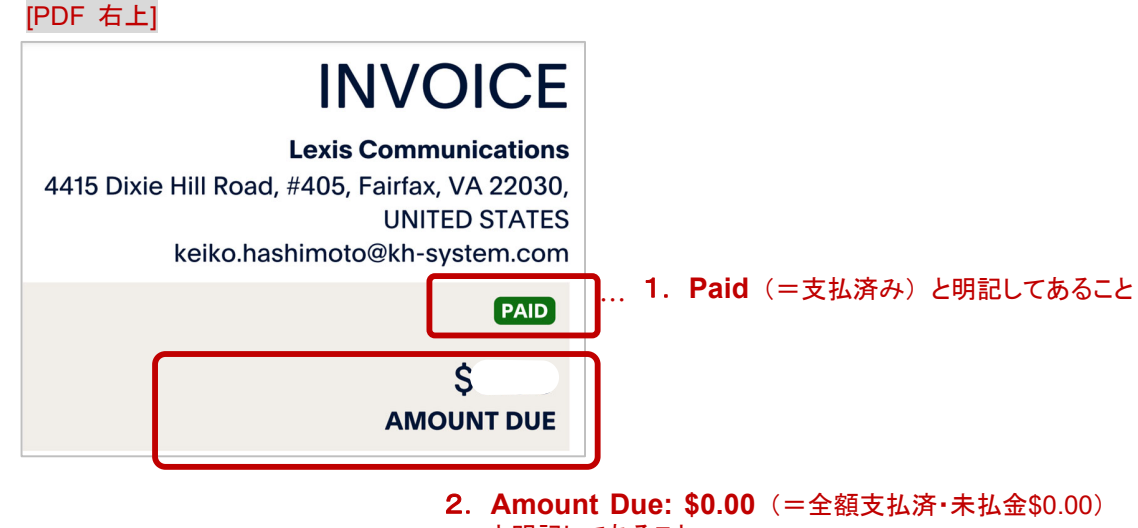

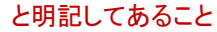

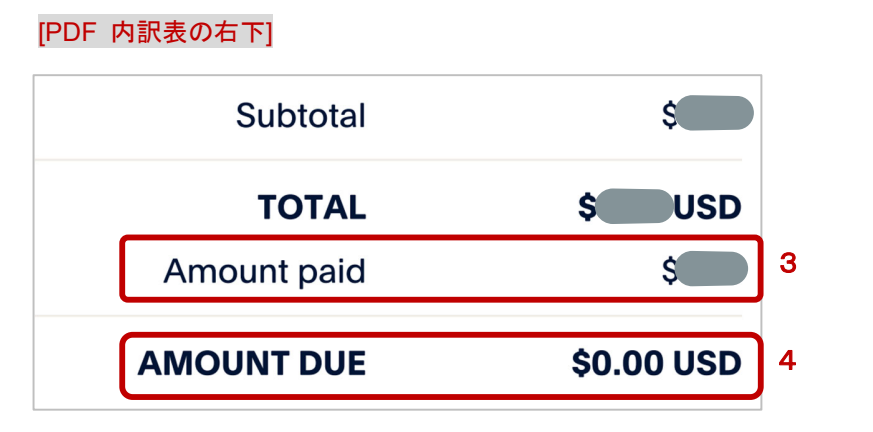

- 3. Amount Paid: \$xx.xx (xx.xx は支払済の金額) と 明記してあること
- **4. Amount Due: \$0.00**(=全額支払済・未払金\$0.00) と明記してあること